# PENSE-BÊTE

# INSTALLER PHP 8.1 ET WORDPRESS SUR VOTRE SERVEUR WEB APACHE 2.4

Commencez par vous loguer à votre machine Debian en SSH.

• Installez le paquet « zip » sur votre machine Debian

apt install zip

INSTALLATION DE PHP 8.1 (par défaut vous possédez la version PHP 7.4 avec Debian 11)

Pour installer la dernière version de Wordpress (novembre 2022), vous avez besoin de PHP 8.1. La procédure cidessous vous indique comment installer PHP 8.1 sur votre serveur Debian 11 :

1 – <u>Mise à jour des paquets</u> : apt update

2 – <u>Installation des dépendances</u> : apt install ca-certificates apt-transport-https software-properties-common wget curl lsb-release

3 – <u>Ajout du dépôt pour PHP 8.1 et actualisation du cache</u> : curl -sSL https://packages.sury.org/php/README.txt | sudo bash -x apt update

4 – <u>Installation de PHP 8.1</u> : apt install php8.1

5 – <u>Intégration de PHP 8.1 à Apache</u> : apt install libapache2-mod-php8.1 systemctl restart apache2

6 – <u>Vérification du statut PHP après installation</u> : *php -v* 

Cette commande affiche le statut PHP (vous devriez avoir une version de type PHP 8.1.13) :

:∼# php −v PHP 8.1.7 (cli) (built: Jun 25 2022 08:11:34) (NTS) Copyright (c) The PHP Group Zend Engine v4.1.7, Copyright (c) Zend Technologies with Zend OPcache v8.1.7, Copyright (c), by Zend Technologies

7 – Installation de paquets supplémentaires (souvent demandés par des applications tierces) :

Bien souvent, on ne peut pas se satisfaire de PHP seul. Nous avons besoin d'installer des <u>extensions PHP</u> <u>supplémentaires</u> pour respecter les prérequis de l'application que l'on souhaite installer. Ces extensions permettent d'ajouter des fonctions à PHP et d'interagir avec un moteur de base de données (MariaDB).

En précisant "apt install **php8.1-<nom de l'extension>**" on parvient à trouver l'extension nécessaire. Voici quelques extensions populaires que vous pouvez installer sur votre serveur :

apt install php8.1-common php8.1-curl php8.1-bcmath php8.1-intl php8.1-mbstring php8.1-xmlrpc php8.1mcrypt php8.1-mysql php8.1-gd php8.1-xml php8.1-cli php8.1-zip

#### **INSTALLATION DE WORDPRESS 6.1 SUR DEBIAN 11**

**WordPress** est un système de **gestion de contenu gratuit** (CMS), **libre et open-source**. Ce logiciel écrit en PHP repose sur une base de données MySQL et est distribué par la fondation WordPress.org (version 6.1.1 à ce jour – novembre 2022).

### 1 - CREER UNE BASE DE DONNEES DANS MARIADB

- <u>Connectez-vous à votre serveur MariaDB</u> (vu avec Mr Bouquet) :
  - o mysql -u root -p
  - <u>Pass</u> = xxxxxxxx
- <u>Créez une base de données qui accueillera les tables Wordpress</u> :
   o create database wp\_votrenom;
- <u>Connectez-vous à votre base</u> :
  - use wp\_votrenom;
- <u>Créez un utilisateur pour votre base Wordpress</u>:
   create user 'votre\_nom\_utilisateur'@'localhost' identified by 'motdepasse\_souhaité';
- <u>Elevez les droits pour votre utilisateur</u> :

   grant all privileges on wp\_votrenom.\* to votre\_nom\_utilisateur@localhost;
- <u>Mettez à jour les droits</u> :

   flush privileges;
- <u>Quittez MariaDB</u> :
  - $\circ$  exit

Votre base de données Wordpress est maintenant prête pour l'installation.

2 - TELECHARGEMENT DE L'ARCHIVE WORDPRESS (dernière version fr\_FR)

1 – Sur votre machine Debian, allez dans le dossier racine d'Apache : /var/www/html *cd /var/www/html* 

2 – Téléchargez la dernière archive de Wordpress (version fr\_FR) : wget https://fr.wordpress.org/latest-fr\_FR.zip

3 – Dézippez l'archive Wordpress téléchargée : unzip latest-fr\_FR.zip

Un dossier « wordpress » contenant de multiples fichiers est ajouté dans le dossier /var/www/html

Vous pouvez supprimer l'archive latest-fr\_FR une fois décompressée : *rm -rf latest-fr\_FR.zip* 

Vous devriez, maintenant, vous retrouvez avec : /var/www/html/wordpress

4 - Donnez les droits à l'utilisateur "www-data" (correspondant à l'utilisateur Apache) sur tous les fichiers de votre site, de manière récursive (ici nous donnons les droits sur les dossiers et fichiers de l'emplacement par défaut d'Apache) :

L'utilisateur www-data devient propriétaire de l'emplacement de nos sites web en saisissant la commande : chown -R www-data:www-data /var/www/html/

Vérifiez que www-data est bien le propriétaire des dossiers et fichiers de /var/www/html : ls -lath

Les droits sur les dossiers doivent être de type « 755 » : rwxr-xr-x Les droits sur les fichiers doivent être de type « 644 » : rw-r-r--

## root@wordpress:/var/www/html/wordpress# ls -l

| total 228                                       |    |          |          |       |    |       |       |                      |
|-------------------------------------------------|----|----------|----------|-------|----|-------|-------|----------------------|
| $-\mathbf{r}w-\mathbf{r}-\mathbf{r}-\mathbf{r}$ | 1  | www-data | www-data | 405   | 6  | févr. | 2020  | index.php            |
| $-\mathbf{r}w-\mathbf{r}-\mathbf{r}-\mathbf{r}$ | 1  | www-data | www-data | 19915 | 1  | janv. | 2022  | license.txt          |
| $-\mathbf{r}w-\mathbf{r}-\mathbf{r}-\mathbf{r}$ | 1  | www-data | www-data | 8852  | 21 | nov.  | 19:00 | readme.html          |
| $-\mathbf{r}w-\mathbf{r}-\mathbf{r}-\mathbf{r}$ | 1  | www-data | www-data | 7205  | 17 | sept. | 01:13 | wp-activate.php      |
| drwxr-xr-x                                      | 9  | www-data | www-data | 4096  | 21 | nov.  | 19:00 | wp-admin             |
| $-\mathbf{r}w-\mathbf{r}-\mathbf{r}-\mathbf{r}$ | 1  | www-data | www-data | 351   | 6  | févr. | 2020  | wp-blog-header.php   |
| $-\mathbf{r}w-\mathbf{r}-\mathbf{r}-\mathbf{r}$ | 1  | www-data | www-data | 2338  | 10 | nov.  | 2021  | wp-comments-post.php |
| $-\mathbf{r}w-\mathbf{r}-\mathbf{r}-\mathbf{r}$ | 1  | www-data | www-data | 3538  | 21 | nov.  | 19:00 | wp-config-sample.php |
| drwxr-xr-x                                      | 5  | www-data | www-data | 4096  | 21 | nov.  | 19:00 | wp-content           |
| $-\mathbf{r}w-\mathbf{r}-\mathbf{r}-\mathbf{r}$ | 1  | www-data | www-data | 5543  | 20 | sept. | 17:44 | wp-cron.php          |
| drwxr-xr-x                                      | 27 | www-data | www-data | 12288 | 21 | nov.  | 19:00 | wp-includes          |
| $-\mathbf{r}w-\mathbf{r}-\mathbf{r}-\mathbf{r}$ | 1  | www-data | www-data | 2494  | 19 | mars  | 2022  | wp-links-opml.php    |
| $-\mathbf{r}w-\mathbf{r}-\mathbf{r}-\mathbf{r}$ | 1  | www-data | www-data | 3985  | 19 | sept. | 10:59 | wp-load.php          |
| $-\mathbf{r}w-\mathbf{r}-\mathbf{r}-\mathbf{r}$ | 1  | www-data | www-data | 49135 | 20 | sept. | 00:26 | wp-login.php         |
| $-\mathbf{r}w-\mathbf{r}-\mathbf{r}-\mathbf{r}$ | 1  | www-data | www-data | 8522  | 17 | oct.  | 13:06 | wp-mail.php          |
| $-\mathbf{r}w-\mathbf{r}-\mathbf{r}-\mathbf{r}$ | 1  | www-data | www-data | 24587 | 26 | sept. | 12:17 | wp-settings.php      |
| -rw-rr                                          | 1  | www-data | www-data | 34350 | 17 | sept. | 02:35 | wp-signup.php        |
| -rw-rr                                          | 1  | www-data | www-data | 4914  | 17 | oct.  | 13:22 | wp-trackback.php     |
| -rw-rr                                          | 1  | www-data | www-data | 3236  | 8  | juin  | 2020  | xmlrpc.php           |
|                                                 |    |          |          |       |    |       |       |                      |

La phase préparatoire est maintenant terminée ! Nous pouvons passer à l'installation de Wordpress. Cette dernière se fait via une interface web mais avant nous allons configurer notre virtualhost Apache.

### Création du virtualhost Apache :

- copiez le fichier 000-default.conf en wp.conf (par exemple)
- éditez le fichier wp.conf et ajoutez le virtualhost (à adapter) :

ServerAdmin webmaster@localhost ServerName wp.local DocumentRoot /var/www/html/wordpress/

Ici, nous avons créé un virtualhost qui pointe vers un domaine local nommé « wp.local » qui pointe vers le dossier wordpress présent dans l'emplacement par défaut d'Apache.

- activez le site wp.conf avec la commande a2ensite wp.conf
- rechargez Apache avec la commande systemctl reload apache2
- modifiez les « hosts » sur votre Debian et votre machine Windows local en ajoutant le « domaine local » :

## Н

| osts Windows (exem             | ple)               | Hosts Debian (                                           | exemple)                                  | Debian et Window                        |
|--------------------------------|--------------------|----------------------------------------------------------|-------------------------------------------|-----------------------------------------|
| 192.168.4.100<br>192.168.4.100 | debian<br>wp.local | 127.0.0.1<br>127.0.1.1<br>192.168.4.100<br>192.168.4.100 | localhost<br>debian<br>debian<br>wp.local | domaine local puis<br>pas de domaine hé |

Aioutez, dans les fichiers « hosts » de vs votre nouveau que nous n'avons bergé.

6 – Lancez votre navigateur et saisissez l'adresse locale affectée à Wordpress (ici nous saisissons wp.local) : *http://wp.local* 

## ASSISTANT D'INSTALLATION WORDPRESS (depuis un navigateur)

| <b>1</b>                                                                                                    |                                                   | (                                         | Ň                                                      | 2       |         |               |    |
|----------------------------------------------------------------------------------------------------|---------------------------------------------------|-------------------------------------------|--------------------------------------------------------|---------|---------|---------------|----|
| Bienvenue sur WordPress. Avant de commencer, vous aurez besoin de connaître les éléments suivants.                                                                                                    | Vous devez saisir ci-de<br>contactez votre héberg | ssous les détails de connexion a<br>geur. | à votre base de données. Si vous ne les connaissez pa: | 5.      |         |               |    |
| 2. Identifiant MySQL                                                                                                    | Nom de la base de                                 | wp2022 hommet                             | Le nom de la base de données avec laquel               | le      |         |               |    |
| 3. Mot de passe de base de données                                                                                                    | données                                           |                                           | vous souhaitez utiliser WordPress.                     |         |         |               |    |
| 4. Hôte de base de données                                                                                                    | Identifiant                                       | [                                         | Votre identifiant MySQL                                | Si      | les     | identifiant   | ts |
| 5. Préfixe de table (si vous souhaitez avoir plusieurs WordPress sur une même base de données)                                                                                                    | identifiant.                                      | hommet                                    |                                                        | Maria   | DP      | coic          |    |
|                                                                                                    | Mot de passe                                      | 1                                         | Votre mot de passe de base de données.                 | Iviaria | סטו     | Sais          | IS |
| Ces informations sont utilisees pour creer un tichier wp-config, php. Si pour une raison ou pour une autre la                                                                                                  |                                                   |                                           |                                                        | précé   | demn    | nent sor      | ht |
| informations de la base de données dans un fichier de configuration. Vous nouvez aussi simplement                                                                                                    | Adresse de la base de                             | localhort                                 | Si localhost ne fonctionne pas, demand                 | piecee  |         |               |    |
| ouvrir wp-config-sample.php dans un éditeur de texte, y remplir vos informations et l'enregistrer sous le                                                                                                    | données                                           | locamost                                  | cette information à l'hébergeur de votre s             | exact   | s,      | l'installatio | n  |
| nom de wp-config.php. Besoin d'une aide complémentaire ? Lisez l'article du support sur wp-config.php.                                                                                                    | D/C 1 111                                         |                                           | Ciuran en heiter fein teuren etuinen                   |         | and le  |               |    |
|                                                                                                    | Pretixe des tables                                | wp_                                       | installations de WordPress sur une même                | peur    | etre la | ancee.        |    |
| vous deviez normalement avoir reçu ces mormalions de la part de voire nebergeur. Si vous ne les avez pas, il<br>vous faudra contacter votre bébergeur afin de continuer. Si vous avez tout le nécessaire alors |                                                   |                                           | base de données, modifiez ce réglage.                  |         |         |               |    |
|                                                                                                    |                                                   |                                           |                                                        |         |         |               |    |
| Cest parti !                                                                                                    | Envoyer                                           |                                           |                                                        |         |         |               |    |
|                                                                                                    |                                                   |                                           |                                                        |         |         |               |    |
|                                                                                                    |                                                   |                                           |                                                        |         |         |               |    |
|                                                                                                    |                                                   |                                           |                                                        |         |         |               |    |
|                                                                                                    |                                                   |                                           |                                                        |         |         |               |    |
|                                                                                                    |                                                   |                                           |                                                        |         |         |               |    |
|                                                                                                    |                                                   |                                           | e                                                      |         |         |               |    |
|                                                                                                    | 5)                                                |                                           |                                                        |         |         |               | 1  |

| <b>()</b> 3                                                                                                    |                                                                                                    | 4              |
|----------------------------------------------------------------------------------------------------|----------------------------------------------------------------------------------------------------|----------------|
| C'est parfait ! Vous avez passé la première partie de l'installation. WordPress peut désormais communiquer avec<br>votre base de données. Préparez-vous, il est maintenant temps de<br>Lancer l'installation | Bienvenue<br>Bienvenue dans la très célébre installation en 5 minutes de WordPress I Vous n'avez qu'à remplir les inform<br>demandées ci-dessous et vous serez prét à utiliser la plus extensible et puissante plateforme de publication<br>contenu au monde.<br>Informations nécessaires                                          | ations<br>1 de |
| 5                                                                                                    | Veuillez renseigner les informations suivantes. Ne vous inquiétez pas, vous pourrez les modifier plus tard. Titre du site Porfolio HOMMET Identifiant Identifiant Les identifiants ne peuvent utiliser que des caractères alphanumériques, des espaces, des tites bas (°,°), des traits d'union (°-°), des points et le symbole @. |                |
| Quel succès !<br>WordPress est installé. Merci et profitez bien !                                                                                                    | Mot de passe Forte Important : Vous aurez besoin de ce mot de passe pour vous connecter. Pensez stocker dans un lieu súr.                                                                                                    | à le           |
| Identifiant hommet                                                                                                    | Votre e-mail         prof.nd/p@outlook.fr         On         définit,         ici,           Vérifiez bien cette adresse e-m         identifiants         pour                                                                                                    | les<br>Ia      |
| Mot de passe Le mot de passe que vous avez choisi.                                                                                                    | Visibilité par les Demander aux moteurs de connexion au tableau Certains moteurs de recherche bord de Wordpress.                                                                                                    | ı de           |
|                                                                                                    | Installer WordPress                                                                                                    |                |

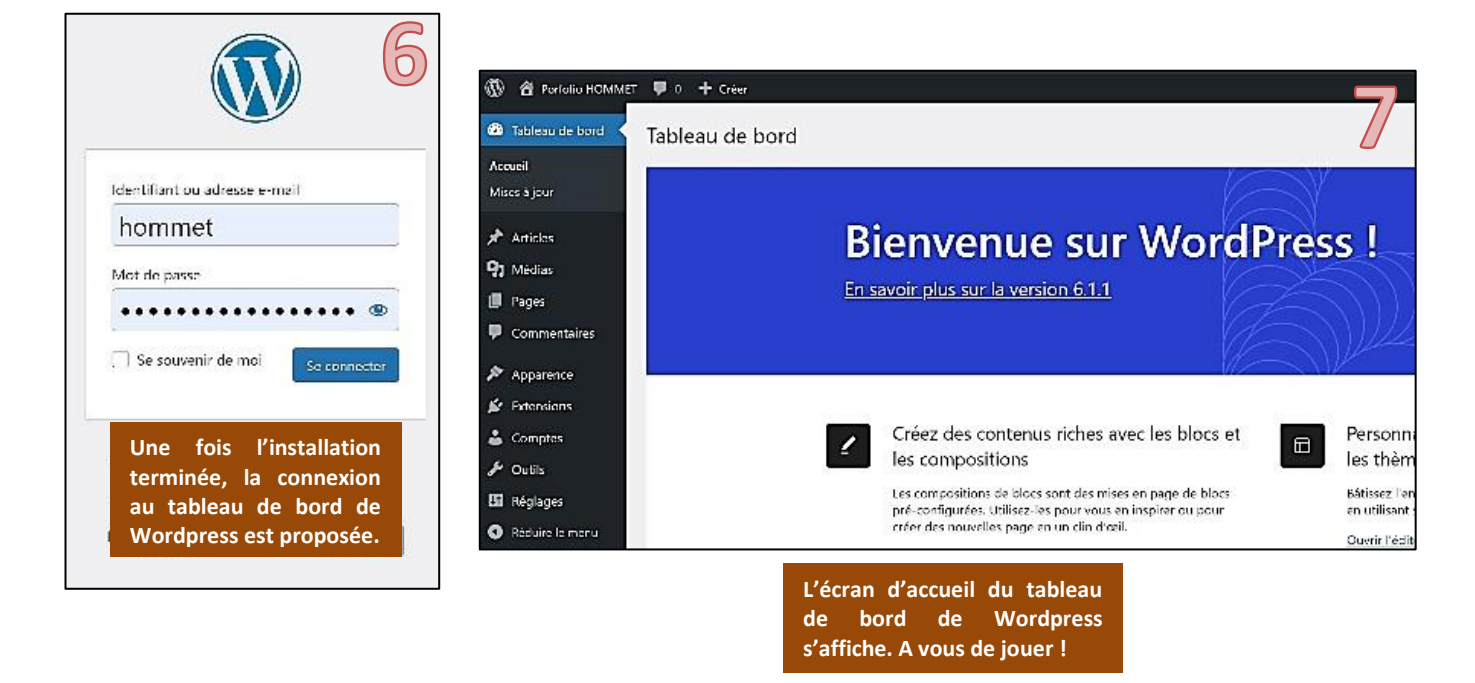